## Process for Mobile Money Payment on the EIZDMIS Portal

## Step 1:

Access the EIZDMIS using the following link: <u>https://www.eiz.org.zm/</u>

- Enter your DMIS login credentials (Username & Password)
- With correct details entered, system automatically logs you into portal and will present a **DMIS Dashboard**, as shown below.

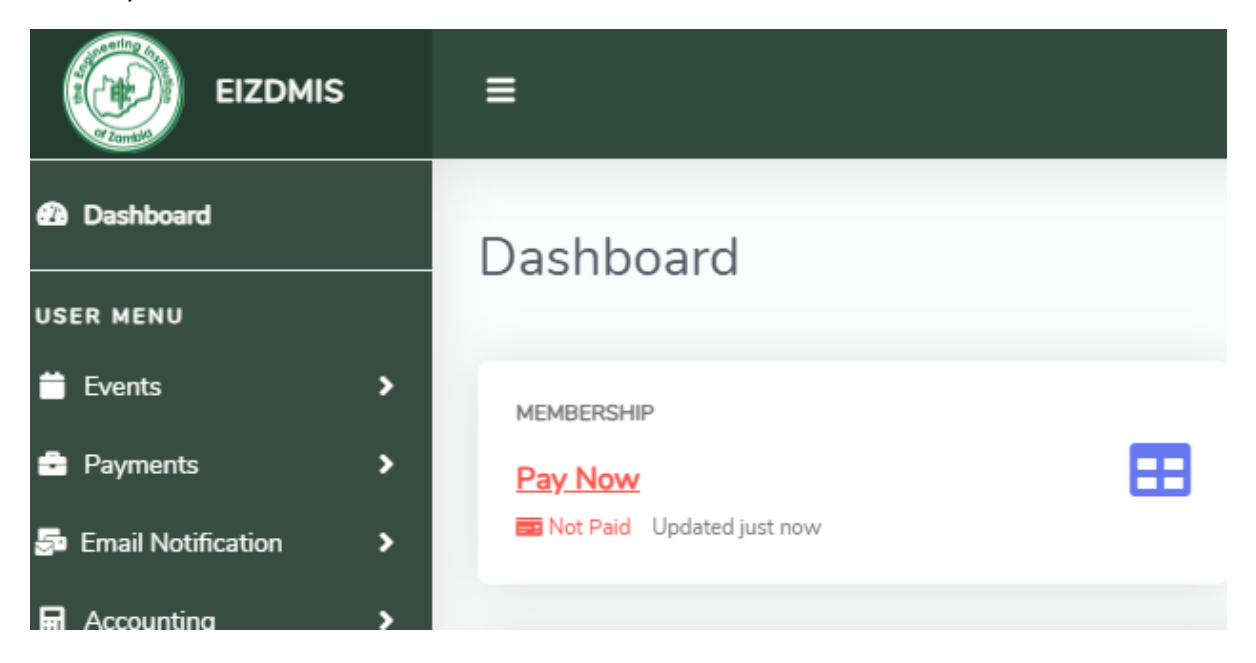

Step 2: Click Pay Now to initiate payment journey, or navigate to left panel

- Under Payments Tab, Click Make Payment, as shown in the screen shot below.

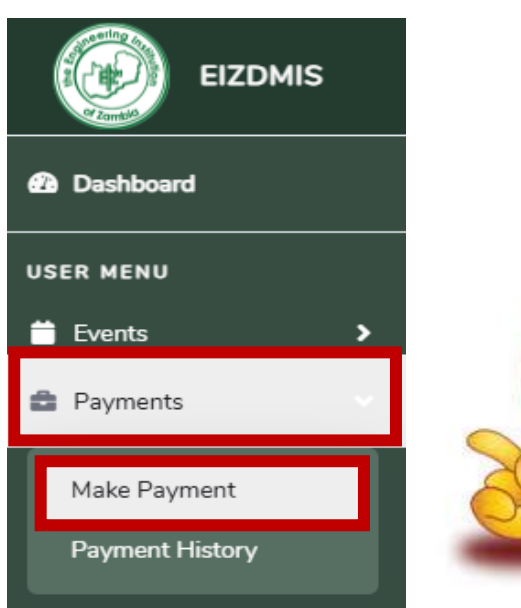

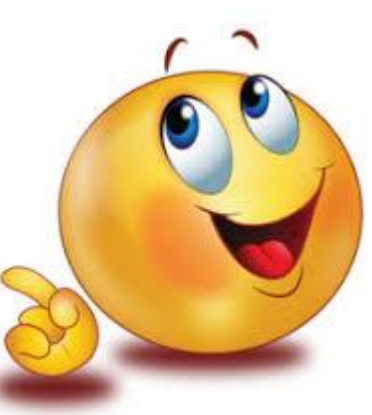

| Account Number: 16685 Customer Name: Ta |                          |               |                                      |                 |                      |  |  |  |
|-----------------------------------------|--------------------------|---------------|--------------------------------------|-----------------|----------------------|--|--|--|
|                                         | Invoices                 |               | Selection Summary                    | Payment Methods |                      |  |  |  |
|                                         |                          |               |                                      |                 |                      |  |  |  |
|                                         | Date                     | Invoice #     | Liability Type                       | Reference<br>#  | Status               |  |  |  |
|                                         | 10/28/2024<br>6:25:42 PM | INV5201075233 | MEMBERSHIP_RENEWAL_INVOICE_2024_2025 | Taukani<br>Daka | Overdue By 1-15 Days |  |  |  |
|                                         | Date                     | Invoice #     | Liability Type                       | Reference<br>#  | Status               |  |  |  |
|                                         |                          |               |                                      | C               |                      |  |  |  |
|                                         |                          |               | Previo                               | us Ne           | ext Cancel           |  |  |  |
|                                         |                          |               |                                      |                 |                      |  |  |  |

Step 3: In the new window, select the invoices due by checking the box, then click Next

*Note:* The system will display information, as shown in the screen shot below.

| - Click Next          |                       |                             |                 |                       |  |                          |  |  |  |
|-----------------------|-----------------------|-----------------------------|-----------------|-----------------------|--|--------------------------|--|--|--|
| Customer Details      |                       |                             |                 |                       |  |                          |  |  |  |
| Account Number: 16685 |                       | Customer Name: Taukani Daka |                 |                       |  |                          |  |  |  |
| Invoices              |                       | Selection Summary           | Payment Methods |                       |  | Complete Payment         |  |  |  |
| Invoice #             | Invoice Date          | Liability Type              |                 | Due Date              |  | Outstanding Amount (ZMW) |  |  |  |
| INV5201075233         | 10/28/2024 6:25:42 PM | MEMBERSHIP_RENEWAL_INVOICE_ | 2024_2025       | 10/28/2024 6:25:42 PM |  | ZMW 200.00               |  |  |  |
| TOTAL: ZMW 200.       |                       |                             |                 |                       |  |                          |  |  |  |
| Previous Next Cancel  |                       |                             |                 |                       |  |                          |  |  |  |

Step 4: System displays a confirmation prompt, as shown below. Click Yes

*Note*: This option gives you a final chance to review your information or cancel the action if needed.

| Are you sure you want to<br>proceed?                                                                                     |     |  |  |  |  |  |  |
|----------------------------------------------------------------------------------------------------|-----|--|--|--|--|--|--|
| Clicking "Yes", will generate a Payment Reference Number<br>(PRN), You will not be able to go back to the previous step. |     |  |  |  |  |  |  |
| Cancel                                                                                                    | Yes |  |  |  |  |  |  |

*Note:* In the new screen, you will be presented with a **Dashboard** that displays customer details as well as available payment methods.

Step 5: Select your preferred Payment Method, e.g. Mobile Money

- Click Next

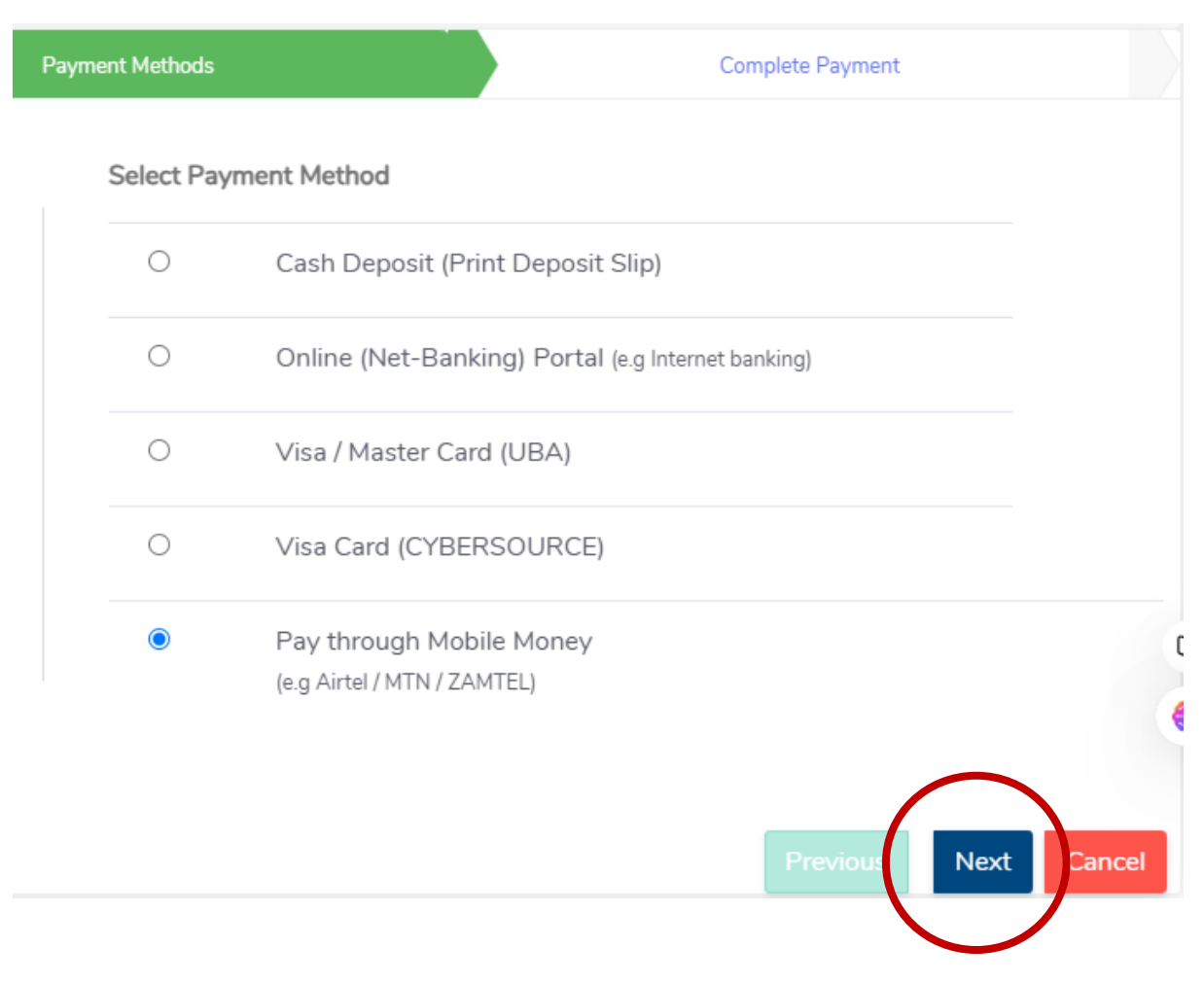

Step 6: In the new screen, system will automatically generate a reference number

- In the Mobile Number field shown, enter your mobile number beginning with 260
- Click Next

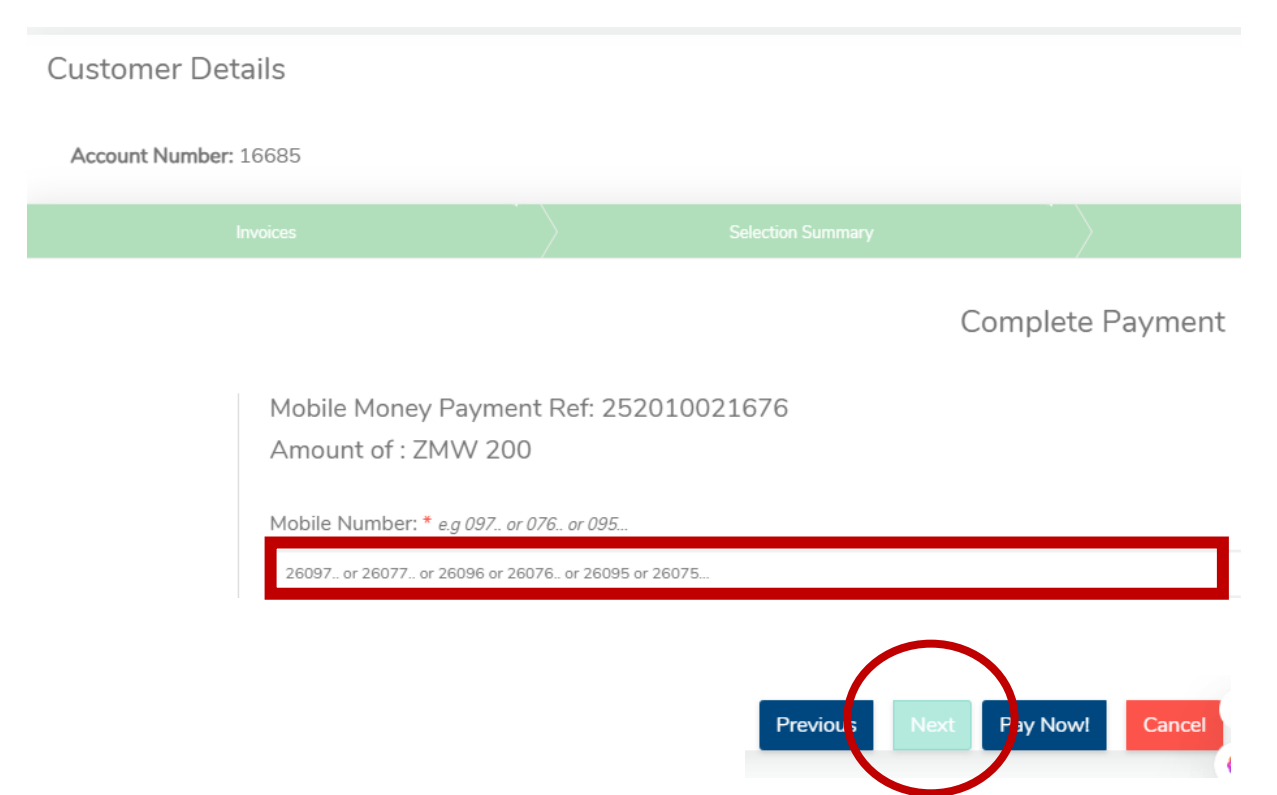

Step 7: System displays a confirmation prompt, as shown below.

- Click Yes, proceed

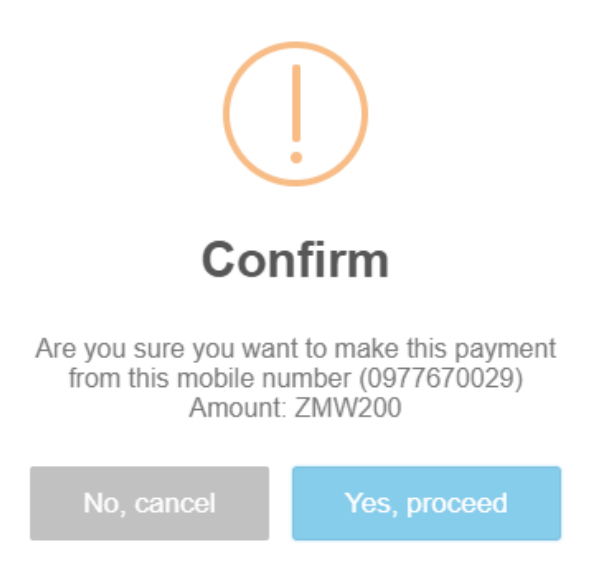

*Note:* Your Mobile money provider sends a request to your phone asking you to enter your **PIN** 

Step 8: Enter the secret PIN to authorise the transaction

- If the **PIN** is correct, the payment is processed and confirmed, as per below.

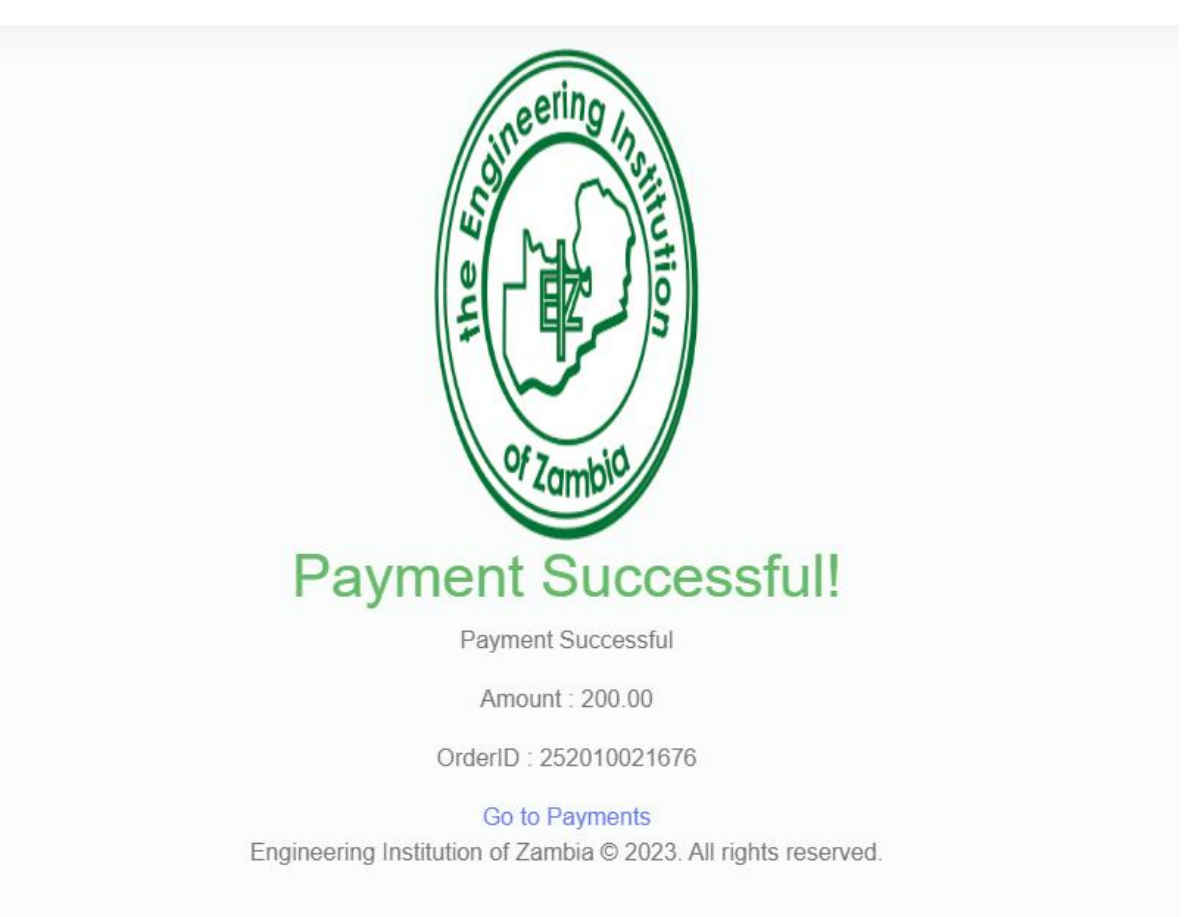

......END......